## **SOLAR** Pro.

# How to change the password of the battery panel wireless network

### How do I Change my wifi password?

Change the network name: In the wireless settings tab, you'll find an option to change your WiFi network name. Enter the new name you'd like to use for your network. Change the password: Next, look for the security settings or password settings option in the wireless settings tab. Here, you can change your WiFi password to a new, more secure one.

#### How do I Change my WiFi SSID & Password?

You can do this by typing your router's IP address into a web browser (e.g.,192.168.1.1) and entering your router's admin credentials. Locate the wireless settings: Once you're logged into your router's admin panel,look for the wireless settings tab. This is where you can change your WiFi network name (SSID) and password.

### How to change Wi-Fi settings?

If your device comes up with any Mobile applications to check, modify Wi-Fi settings then it becomes more convinient. Here's how you can do it in simple steps: Click on Apply button and reopen the app to check. You may also change or update Wi-Fi username and password via command-line (SSH or Telnet). Here's how to perform this action:

Where do I Find my ee wifi password?

Your EE hub or router has a WiFi password, which you'll need to get your devices online. You'll find it on the card on the back of your hub. This is different from the hub's admin password, which gives you access to change the settings. That password is also on the card on the back of the hub.

### How to change Wi-Fi password 123?

Here's how you can do it in simple steps: Click on Apply button and reopen the app to check. You may also change or update Wi-Fi username and password via command-line (SSH or Telnet). Here's how to perform this action: set wireless.password "NewPassword123!"

Why do I need to change my Wi-Fi name and password?

Chaing the Wi-Fi name (SSID) and password is a part of the security checkthat has to be done periodically. Some of the supporting reasons to do so are: Follow these simple steps to change the WiFi username and password. However, the steps may vary depending on your router's brand.

Your Wi-Fi router comes with a default network name and password. Often, both are printed on the case of the router itself. Changing your default network name gives you a ...

I show you how to change or update the WiFi Password (same for new SSID Network name) on the Google

## **SOLAR** Pro.

# How to change the password of the battery panel wireless network

Nest Doorbell (battery version). I hope this helps. Googl...

I show you how to change or update the WiFi Password (same for new SSID Network name) on the Google Nest Doorbell (battery version). I hope this helps.

Navigate to the wireless settings or Wi-Fi settings section, find the option to change the Wi-Fi password (often marked as "SSID" or "Wireless Security"), enter your new password, and save the changes.

Find the "Wireless Settings" or "Wi-Fi Settings" tab in the admin panel. Locate the "Security" or "Security Settings" section within the Wireless Settings. Look for the "Password" or "Passphrase" field, where you can enter your new wireless network password. Save your changes and wait ...

Learn how to change Wi-Fi password to ensure your network security and prevent unauthorized access. Find out different formats through easy steps. ... Access the router setting by logging into the admin panel; Go to the ...

Here is a step by step guide to reconnect to WiFi network after password change. This tutorial will be of great use when you fail to connect to your WiFi connection after you change your password. ... STEP 1: Click on ...

Make sure you''re connected to your hub. Type 192.168.1.254 in the browser address bar and press Enter. The Hub Manager screen will appear, select Advanced Settings then Wireless. ...

Select "Network Setup." Select your preferred Wi-Fi network. Enter your Wi-Fi network password. Your Powerwall is officially connected to Wi-Fi once you see a confirmation message on the screen. To Change Your Existing Wi-Fi ...

Advanced technology preserves the battery life of each wireless device. However, the system informs you when a battery needs replacing up to a month in advance before the device stops ...

Enter the old username and old password. Enter the new username and enter the new password twice (both case-sensitive). Click Save. Use the new username and ...

This worked for password update for SB in 2024--so thanks for the pro tip (to enter a fake password at another listed network and then enter actual password at the actual network) ---and then to wait (that it does take time and retries were needed). It ...

It's an excellent idea to change your modem password and username. The manufacturer almost definitely reuses the default settings, and tech-savvy individuals and ...

## **SOLAR** Pro.

# How to change the password of the battery panel wireless network

In previous versions, you needed to use Control Panel to manage most aspects of Wi-Fi and Ethernet adapters. However, on Windows 11, you can now configure ...

How to Change your Wireless Network Name and Password, simply view this video or see steps below. ... Once you are logged Click on the Settings Tab at the top and then click to ...

Changing the password for your WiFi network can be a key step in securing your home network. Whatever the reason, changing your WiFi network password is simple and ...

Web: https://www.batteryhqcenturion.co.za